## Anleitung

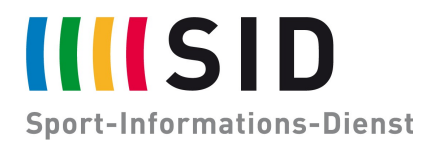

Datum: 18. Dezember 2020 Betreff: Integration des SID-Kalenders in MacOS (Apple) Seiten: 1

Der digitale SID-Jahreskalender steht Ihnen zur Integration in ihr bevorzugtes Kalenderprogramm zur Verfügung.

Diese Anleitung beschreibt die Integration in den Kalender von MacOS (Apple).

Normalerweise reicht es, wenn Sie am Gerät selbst auf diesen Link klicken:

ttps://calendar.google.com/calendar/ical/6s2pha7058dabrmtat1m8usm2s%40group.calendar.google.com/public/basic.ics

Sollte das nicht funktionieren, können Sie manuell den Kalender hinzufügen:

| Kalender öffnen                                                                                                    |                                                                                                    |             |                                     | Den Link von oben eingeben:                                        |                                   |                                 |                             |                                                        |                       |                                                                                               |
|----------------------------------------------------------------------------------------------------|----------------------------------------------------------------------------------------------------|-------------|-------------------------------------|--------------------------------------------------------------------|-----------------------------------|---------------------------------|-----------------------------|--------------------------------------------------------|-----------------------|-----------------------------------------------------------------------------------------------|
| Kalender Ablag<br>Neu<br>Neu<br>Excha<br>Excha<br>Sch<br>Oruc                                                          | e Bearbeiten<br>es Ereignis<br>er Kalender<br>es Kalenderabor<br>ortieren<br>ortieren<br>ließen<br>cken                                                | Darstellung | Fenste<br>₩N<br>►<br>₩S<br>₩W<br>₩P |                                                                    | <b>Gib die URL</b><br>Kalender-UF | des Kalend                      | lers ein, de<br>Ogroup.cale | en du abonnier<br>endar.google.co<br>Abbrechen         | ren möct<br>om/public | ntest.<br>:/basic.ics                                                                         |
| Informationen übe<br>Name:<br>Abonniert:<br>Ort:<br>Entfernen:<br>Zuletzt aktualisierte:<br>Automatisch aktualisieren: | r "SID Sport-Termine<br>SID Sport-Termine<br>https://calendar.goo<br>Lokal<br>V Hinweise<br>Anhänge<br>Niemals<br>Täglich<br>Hinweise ignorien<br>Abbu | en          | Cal/6s2                             | Fertig!<br>Dezember 20<br>KV 53 Mo. 28.<br>Terecing Dets WM London | Di. 29.                           | Mi. 30.<br>Skispringen Viersch_ | Do. 31.<br>Biorester        | Fr. 1.<br>Skilanghad Toor de SA<br>Skippringen Vannak. | Sa. 2.                | C Heate 3<br>So. 3.<br>Reflye Taelyo Data Stor<br>Tomick-ATC og Minton<br>Skitgeringen Versch |

Und schon ist der Kalender in Ihrer Ansicht und wird laufend von uns aktualisiert!

Viel Spaß!

Bei Rückfragen zu den Terminen wenden Sie sich gerne an termine@sid.de.

Sollten Sie Bedarf an speziell auf Sie zugeschnittenen Terminlisten, Sport-News, Sport-Videos, Ergebnisdiensten oder sonstigen Dienstleistungen in der Welt des Sports haben, wenden Sie sich gerne an **sales@sid.de**.